## How to Apply Vendor Credit

Last Modified on 07/11/2024 12:07 pm EDT

Applying vendor credits on a vendor will be shown in the steps below. The steps cover SedonaOffice version 6.2.0.14 and above.

## Overview

The steps below are assuming the correct permissions are given to perform all the steps. The vendor example being used is one that uses Comdata, however the steps can also be used for other vendors as well.

## Steps

- 1. Open the Vendor that the credit is to be applied
- 2. Right click on the credit to be applied Select Apply Credits

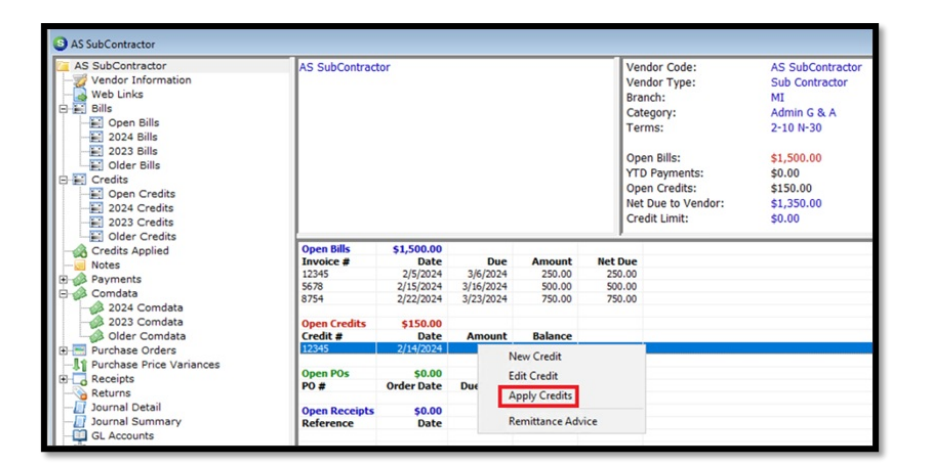

3. When the Pay Bills window opens – Click on Vendor Credits Tab – Click in the Apply box for the credit to use – Should see the total Payments amount at the bottom of screen – Click on Vendor Bills Tab

| election                                         | Information -                                                                       |                            | - Payment Information                                       | 1-                                                             |                       |                    |                 |  |
|--------------------------------------------------|-------------------------------------------------------------------------------------|----------------------------|-------------------------------------------------------------|----------------------------------------------------------------|-----------------------|--------------------|-----------------|--|
| anch<br>endor<br>s Of Due<br>o apply<br>redit yo | AS SubCor<br>Date 3/26/2024<br>Show Ve<br>Open Credits, sele<br>u would like to use | ractor                     | Branch<br>Payment Date<br>(* Bank Account<br>(* Credit Card | Alabama       [3/26/2024]       100200       Cash - Operating* | ¥<br>1111             |                    |                 |  |
| ndor Bills                                       | Vendor Gredits                                                                      | All Vendor Credits         |                                                             | Credits                                                        |                       |                    |                 |  |
|                                                  |                                                                                     |                            |                                                             | C C C C C                                                      |                       |                    |                 |  |
| Apply<br>F                                       | Date<br>2/14/2024                                                                   | Vendor<br>AS SubContractor | Referen<br>12345-1                                          | ce                                                             | -150.00               | Balance<br>-150.00 | Used<br>-150.00 |  |
|                                                  | Date<br>2/14/2024                                                                   | Vender<br>AS SubContractor | Referen<br>12345-1                                          | 2                                                              | Credit Ant<br>-150.00 | Balance<br>-150.00 | Used<br>-150.00 |  |

4. Click on box to Pay the bill – Change the Paid amount to the amount of the Credit being applied – The Total Payments should now be \$0.00 – Click on Save – Click Yes button to apply

| reject                        |                       |                    |           |                                    | -                 |                 |                 |        |           |           |        |
|-------------------------------|-----------------------|--------------------|-----------|------------------------------------|-------------------|-----------------|-----------------|--------|-----------|-----------|--------|
|                               | ion Information       | -                  |           | - Payment Informatio               | - m               |                 |                 |        |           |           |        |
| ranch                         |                       |                    | •         | granch                             | Alabama           |                 | -               |        |           |           |        |
| endor                         | LASS                  | abContractor       |           | Payment Date                       | 3/26/2024         |                 |                 |        |           |           |        |
| As Of Due Date Date Date Date |                       |                    |           | Bank Account 100200                |                   |                 |                 |        |           |           |        |
| e Qrt                         | ue Date  3/26         | 2024               |           | C Credit Card                      | 1                 |                 | _               |        |           |           |        |
|                               | <b>₽</b> 2            | now Vendor Code    |           |                                    |                   |                 |                 |        |           |           |        |
| o app                         | you would like        | , select the Vend  | or whose  |                                    | Cash - Oper       | sting*          |                 |        |           |           |        |
|                               |                       |                    |           |                                    |                   |                 |                 |        |           |           |        |
|                               |                       |                    | a. 11. 1  |                                    |                   |                 |                 |        | E Exclude | Condata V | endors |
| shoor                         | ges   vendor <u>C</u> | realts   All venac | y credits |                                    |                   |                 |                 |        |           |           |        |
|                               | 1                     |                    |           | Bils                               | la turn           |                 | Prove at 1      |        |           | Comde     | ata    |
| Pay                           | 2/5/2024              | 3/6/2024           | 2/15/2024 | AS SubContractor                   | 12345             | 250.00          | 5.00            | 250.00 | 150.00    | Frending  | venoor |
| F                             | 2/15/2024             | 3/16/2024          | 2/25/2024 | AS SubContractor                   | 5678              | 500.00          | 10.00           | 500.00 |           | <b>E</b>  | R      |
|                               | 2/22/2024             | 3/23/2024          | 3/3/2024  | AS SubContractor                   | 8754              | 750.00          | 15.00           | 750.00 |           | E L       | R      |
|                               |                       |                    | 1         | 1                                  | 1 1               | 1               |                 |        | 1         | -         |        |
|                               |                       |                    | Pay Bills |                                    |                   |                 |                 | ×      |           |           |        |
|                               |                       |                    | ,         |                                    |                   |                 |                 |        |           |           |        |
|                               |                       |                    |           |                                    |                   |                 |                 |        |           |           |        |
|                               |                       |                    |           | Are you ready to apply             | the selected payn | nents and creat | te checks to th | e      |           |           |        |
|                               |                       |                    | 2         | Are you ready to apply<br>vendors? | the selected payn | nents and crea  | te checks to th | e      |           |           |        |
|                               |                       |                    | 0         | Are you ready to apply<br>vendors? | the selected payn | nents and crea  | te checks to th | e      |           |           |        |
|                               |                       |                    | 0         | Are you ready to apply<br>vendors? | the selected payn | rents and crea  | te checks to th | •      |           |           |        |
|                               |                       |                    | 0         | Are you ready to apply<br>vendors? | the selected payn | Yes             | te checks to th | e      |           |           |        |
|                               |                       |                    | 0         | Are you ready to apply<br>vendors? | the selected paym | Yes             | No              | e      |           |           |        |
|                               |                       |                    | 0         | Are you ready to apply<br>vendors? | the selected payn | Yes             | No              | e      |           |           |        |
|                               |                       |                    | 0         | Are you ready to apply<br>vendors? | the selected payn | Yes             | No              | e      |           |           |        |
|                               |                       |                    | 0         | Are you ready to apply<br>vendors? | the selected payn | Yes             | No              | •      |           |           |        |
| otal                          | Doumante              |                    | 2         | Are you ready to apply<br>vendors? | the selected paym | Yes             | No              | e      |           |           |        |
| otal                          | Payments              | 0                  | .00       | Are you ready to apply<br>vendors? | the selected payn | Yes             | No No           | •      |           |           |        |

5. When the Applying Credit Only window pops up - Click on Yes to apply and no check included

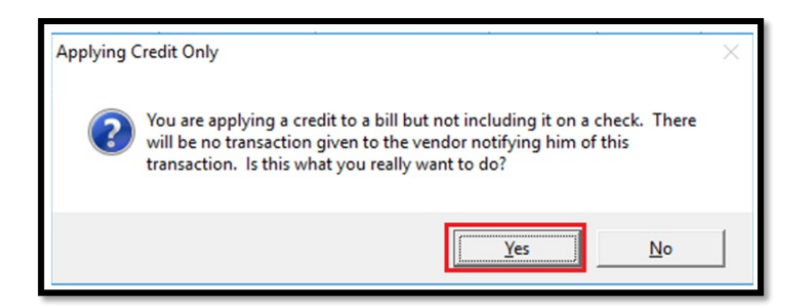

6. In Pay Bill window, the bill that had the credit applied will still show in the list with the new balance after the credit

|     | See 1 venuor 2 | rears   Arvenus | a creats 1 |                  |           |          |          |         |      |         |        |
|-----|----------------|-----------------|------------|------------------|-----------|----------|----------|---------|------|---------|--------|
| _   | Bőr            |                 |            |                  |           |          |          |         |      | Comdata |        |
| Pay | Invoice Date   | Due Date        | Disc Date  | Vendor           | Reference | Bill Amt | Discount | Balance | Paid | ending  | Vendor |
|     | 2/5/2024       | 3/6/2024        | 2/15/2024  | AS SubContractor | 12345     | 250.00   | 5.00     | 100.00  |      |         | •      |
|     | 2/15/2024      | 3/16/2024       | 2/25/2024  | AS SubContractor | 5678      | 500.00   | 10.00    | 500.00  |      |         | 9      |
| Π.  | 2/22/2024      | 3/23/2024       | 3/3/2024   | AS SubContractor | 8754      | 750.00   | 15.00    | 750.00  |      |         | 3      |

7. Open the vendor and the Open Bills show the new Net Due after credit

| Open Bills | \$1,500.00 | Due       | Amount | Net Due |
|------------|------------|-----------|--------|---------|
| 12345      | 2/5/2024   | 3/6/2024  | 250.00 | 100.00  |
| 5678       | 2/15/2024  | 3/16/2024 | 500.00 | 500.00  |
| 8754       | 2/22/2024  | 3/23/2024 | 750.00 | 750.00  |

8. Reopen Comdata and now the vendor bill is showing the balance that is due after the credit is applied – The bill can now be paid via Comdata

| Co | mdata H | telp               |                |              |            |                  |                    |                 |                |                  |              |
|----|---------|--------------------|----------------|--------------|------------|------------------|--------------------|-----------------|----------------|------------------|--------------|
|    |         | Branch             |                |              | w Ve       | andor AS SubCont | ractor             | ▼ As of D       | ue Date 03     | v/26/2024 ¥      | Get Invoices |
|    |         |                    |                |              |            |                  |                    |                 |                |                  |              |
|    |         |                    |                |              |            |                  |                    |                 |                |                  |              |
|    |         |                    |                |              |            |                  |                    |                 |                |                  |              |
|    | Uplosa  | Penaing            | Reconcilea     | Void         | Dur Date   |                  | Completion and I   | Terms           | Discount Date  | Discourt (manual |              |
| -  |         | (K)                | INVOICE NUMBER | Invoice Date | Due Date   | Invoice Amount   | Current Due Amount | i erms          | Discourie Date | DISCOURE AMOUNE  |              |
|    |         | AL Colt Contractor | 12245          |              | -          | -                |                    | AL Dave Net     |                | -                | -            |
| 1  |         | AS SUBCOntractor   | 12545          | 02/05/2024   | 03/06/2024 | 323000           | 5100.00            | 2%-10 Days ret. | 02/15/2024     | 33.00            | 1            |
|    |         | AS SubContractor   | 5678           | 02/15/2024   | 03/16/2024 | 5500.00          | 220000             | 2%-10 Days net  | 02/25/2024     | 510.00           | 1            |
|    |         | AS SubContractor   | 8754           | 02/22/2024   | 03/23/2024 | \$750.00         | \$750.00           | 2%-10 Days Net  | 03/03/2024     | \$15.00          |              |